# Pioneer

## Instructions de mise à jour du micrologiciel pour les récepteurs AV Pioneer

Cette mise à jour du micrologiciel s'applique uniquement aux modèles suivants de récepteurs AV Pioneer vendus aux États-Unis.

| AVH-240EX/XNUC | DMH-240EX/XNUC | DMH-340EX/XNUC |
|----------------|----------------|----------------|
| AVH-241EX/XNUC | DMH-241EX/XNUC | DMH-341EX/XNUC |
| DMH-130BT/XNUC | DMH-342EX/XNUC |                |
|                |                |                |

#### **IMPORTANT**

Veuillez télécharger et imprimer ces instructions de mise à jour du micrologiciel avant de télécharger et d'installer la mise à jour du micrologiciel. Il est important d'effectuer toutes les étapes correctement et dans l'ordre décrit ci-dessous.

Remarque : Si vous avez des questions, veuillez contacter le service client Pioneer au numéro gratuit 1-800-421-1404, du lundi au vendredi, de 7h30 à 11h30 et de 12h30 à 16h00 (heure du Pacifique). ), hors jours fériés, ou par e-mail via parts.pioneerelectronics.com/contact.

Pour effectuer cette mise à jour, les éléments suivants sont nécessaires :

- Récepteur AV Pioneer répertorié ci-dessus.
- Un périphérique de stockage USB répondant aux exigences suivantes :
  - 2 Go ou plus de capacité, formaté en FAT32
  - Vide (ne doit contenir aucun fichier)

### **AVERTISSEMENT**

• N'éteignez PAS votre appareil ou n'éjectez pas le périphérique de stockage USB pendant la mise à jour du micrologiciel.

• La mise à jour du micrologiciel n'est possible que lorsque le véhicule est à l'arrêt et que le frein de stationnement est activé.

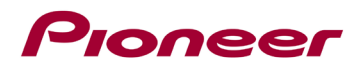

### Validation de la version du micrologiciel

Vérifiez si le micrologiciel de votre appareil doit être mis à jour en vérifiant le numéro de version du micrologiciel.

#### Procédure:

1. Appuyez sur la touche suivante.

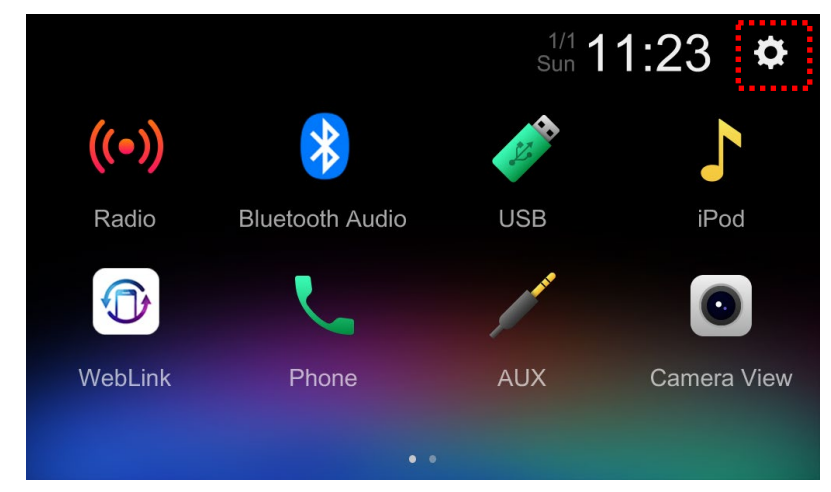

2. Faites défiler la liste et touchez [Informations système].

| Ð            | System settings         | × |
|--------------|-------------------------|---|
| XI           | System Information      | * |
|              | Licence                 |   |
| 6            | Touch panel calibration |   |
|              |                         |   |
| <b>∎</b> ()) |                         | * |

3. Vérifiez la version actuelle du logiciel MPU et notez les informations "Autres".

Astuce : La version actuelle du logiciel MPU et les informations "Autres" dépendent de votre appareil, la capture comme ci-dessous à titre de référence uniquement.

| Ð            | System information | × |
|--------------|--------------------|---|
| ΎΙ           | MCU: V1.42         |   |
| · · · · ·    | SOC: V0.1          |   |
| •            | MPU: V1.29         |   |
|              | Others: HMS107D    |   |
| <b>∎</b> ¶)) |                    |   |

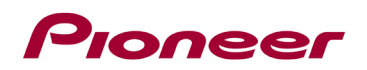

### Validation du modèle

Vérifiez le nom du modèle de votre appareil pour sélectionner les bons fichiers de mise à jour du micrologiciel vous devez télécharger.

### Procédure:

1. Touchez [Téléphone].

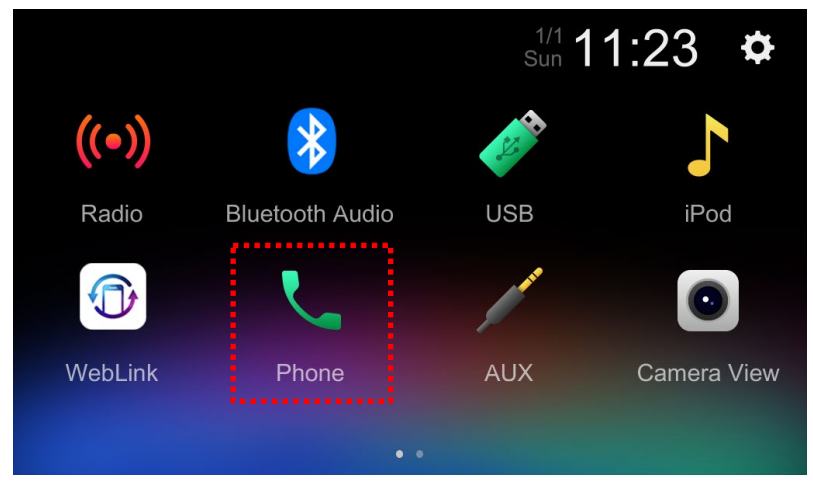

2. Vérifiez le nom du modèle.

Astuce : le nom du modèle dépend de l'unité que vous avez achetée, la capture ci-dessous est à titre de référence uniquement.

Lorsque le téléphone n'est pas connecté via Bluetooth :

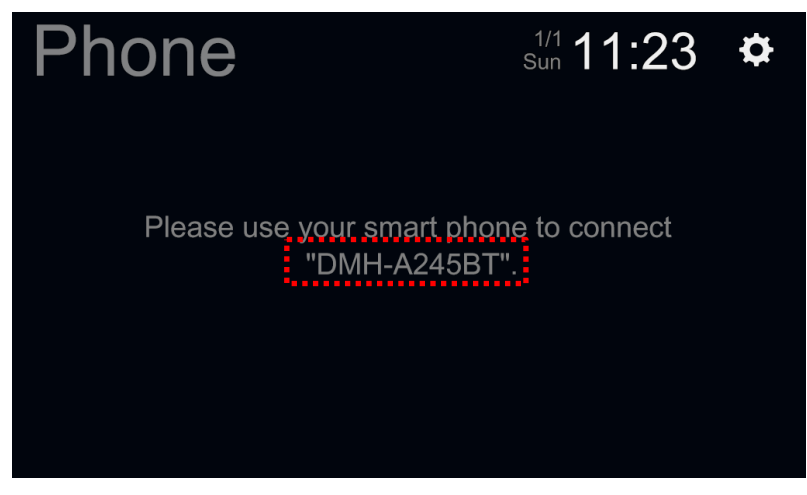

Lorsque le téléphone est connecté via Bluetooth:

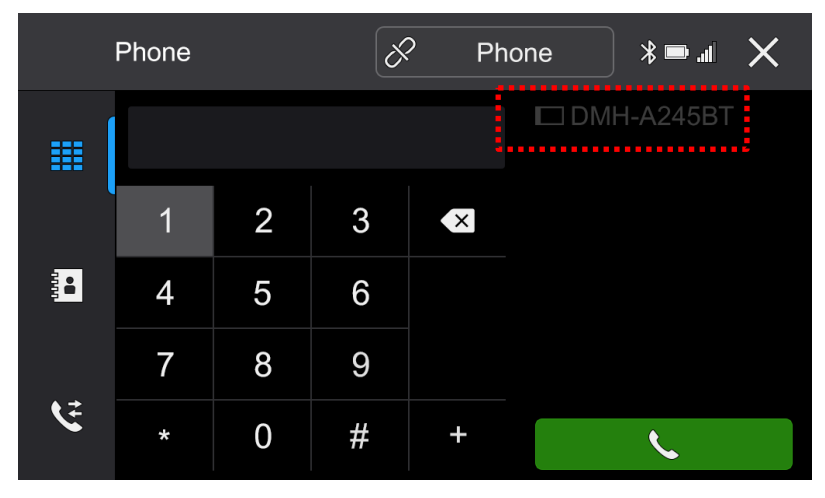

# Pioneer

## Téléchargement des fichiers de mise à jour du micrologiciel depuis le site Web de Pioneer

1. Téléchargez les fichiers de mise à jour du micrologiciel en cliquant sur le lien suivant et en sélectionnant votre produit : https://www.pioneerelectronics.com/PUSA/Support/Downloads

2. Décompressez le fichier de téléchargement.

Le fichier zip téléchargé produira le fichier suivant une fois décompressé : (Voir le tableau cidessous)

|            | Mise à jour requise si     | Mise à jour possible  |                |               |
|------------|----------------------------|-----------------------|----------------|---------------|
| Modèle     |                            | lorsque "Autres"      | Nom du fichier | Versien       |
|            |                            | dans les informations | décompressé    | version       |
|            |                            | système affiche       |                |               |
| AVH-       | La version actuelle du MPU |                       |                |               |
| 240EX/XNUC | est inférieure à 1.41      | FINIS 1000            |                | WPU. V1.41    |
| AVH-       | La version actuelle du MPU |                       |                |               |
| 241EX/XNUC | est inférieure à 1.41      | ПИЗТООП               | ISF_OFDT.BIN   | MPU: V1.41    |
| DMH-       | La version actuelle du MPU |                       |                |               |
| 240EX/XNUC | est inférieure à 1.41      | HIMS 107 G            | ISP_UPDT.BIN   | WPU. V1.41    |
| DMH-       | La version actuelle du MPU |                       |                |               |
| 241EX/XNUC | est inférieure à 1.41      |                       | ISP_UPD1.BIN   | WPU: V1.41    |
| DMH-       | La version actuelle du MPU |                       |                |               |
| 340EX/XNUC | est inférieure à 1.41      | HIVIS TUDE            | ISP_UPD1.BIN   | WPO. V1.41    |
| DMH-       | La version actuelle du MPU |                       |                |               |
| 341EX/XNUC | est inférieure à 1.41      |                       |                | WF 0. V1.41   |
| DMH-       | La version actuelle du MPU |                       |                |               |
| 130BT/XNUC | est inférieure à 1.41      | 11000                 | ISF_OFDI.BIN   | WF 0. V1.41   |
| DMH-       | La version actuelle du MPU | HMS108H               |                |               |
| 342EX/XNUC | est inférieure à 1.41      |                       |                | 1011 0. 01.41 |
|            |                            |                       |                |               |
|            |                            |                       |                |               |
|            |                            |                       |                |               |
|            |                            |                       |                |               |
|            |                            |                       |                |               |
|            |                            |                       |                |               |

Remarque : Ne pas mettre à jour si "Autres" dans les informations système ne correspond pas à votre appareil.

# Pioneer

### Mise à jour du micrologiciel de votre appareil

#### **IMPORTANT**

| AVH-240EX/XNUC | DMH-240EX/XNUC | DMH-340EX/XNUC |
|----------------|----------------|----------------|
| AVH-241EX/XNUC | DMH-241EX/XNUC | DMH-341EX/XNUC |
| DMH-130BT/XNUC | DMH-342EX/XNUC |                |

• N'effectuez PAS cette mise à jour du micrologiciel si le numéro de modèle de votre produit Pioneer est différent de l'un des modèles ci-dessus.

• Assurez-vous que le fichier de mise à jour se trouve dans le dossier racine (supérieur) de votre périphérique de stockage USB. Il ne doit y avoir aucun autre fichier dans le périphérique de stockage USB.

• Pendant la mise à jour de votre appareil, NE mettez PAS le système hors tension et NE touchez PAS l'écran tactile de l'appareil car cela pourrait endommager gravement votre appareil.

- NE retirez PAS le périphérique de stockage USB pendant le processus de mise à jour du micrologiciel.
- L'exécution de la mise à jour du micrologiciel restaurera tous les paramètres à leurs valeurs par défaut.
- Déconnectez tous les appareils mobiles externes qui sont actuellement connectés à votre appareil.

### Procédure:

1. Connectez un périphérique de stockage USB vierge (formaté en FAT32) à votre ordinateur, puis localisez le fichier de mise à jour correct et copiez-le sur le périphérique de stockage USB.

2. Connectez le périphérique de stockage USB au port USB.

3. Touchez [MPEG].

Conseil : L'écran de mise à jour apparaît lorsque le véhicule est à l'arrêt et que le frein de stationnement est serré. Si l'écran de mise à jour n'apparaît pas dans ces conditions, revenez à l'étape 1 et vérifiez si le fichier de mise à jour a été correctement copié dans le dossier racine (supérieur) du périphérique de stockage USB.

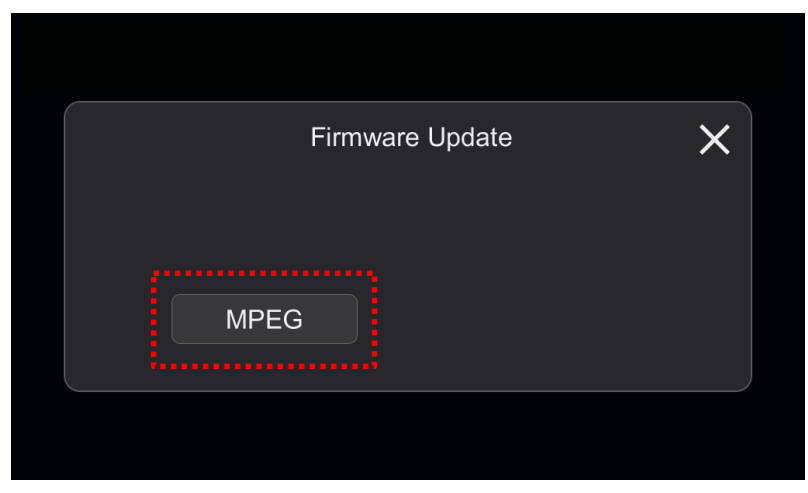

La version supérieure va démarrer.

1. La progression est affichée pendant la mise à jour.

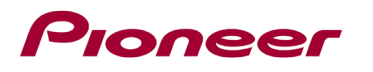

| MPEG Updating<br>DO NOT DISCONNECT USB DURING UPDATE<br>DO NOT DRIVE CAR DURING UPDATE<br>DO NOT TURN OFF POWER DURING UPDATE<br>DO NOT RESET THE PRODUCT DURING UPDATE<br>V1.29 $\rightarrow$ V1.41 |
|----------------------------------------------------------------------------------------------------|
| DO NOT DISCONNECT USB DURING UPDATE<br>DO NOT DRIVE CAR DURING UPDATE<br>DO NOT TURN OFF POWER DURING UPDATE<br>DO NOT RESET THE PRODUCT DURING UPDATE<br>$V1.29 \rightarrow V1.41$                  |
| $V1.29 \rightarrow V1.41$                                                                                                    |
|                                                                                                    |

**N'éteignez PAS** votre appareil ou n'éjectez pas le périphérique de stockage USB pendant la mise à jour du micrologiciel.

1. L'écran affichera "Mise à jour réussie" lorsque la mise à jour est terminée.

| U                                                          | Update succeed |       |       |  |
|------------------------------------------------------------|----------------|-------|-------|--|
| THE UPDATE IS SUCCESSFUL<br>AND WILL RESTART AUTOMATICALLY |                |       |       |  |
| V1.29                                                      | $\rightarrow$  | V1.41 | 100%  |  |
|                                                            |                |       | 100 % |  |

2. Le produit redémarrera une fois la mise à jour terminée. Ne touchez à rien même lorsque l'écran est noir. Une fois le redémarrage terminé, l'écran reviendra à l'écran Radio.

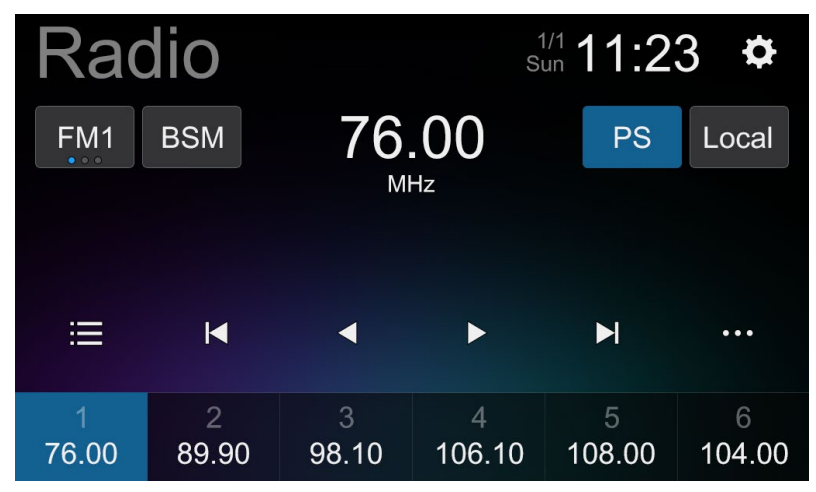

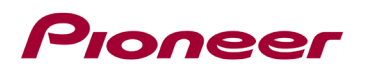

3. Déconnectez le périphérique de stockage USB, puis appuyez sur la touche suivante.

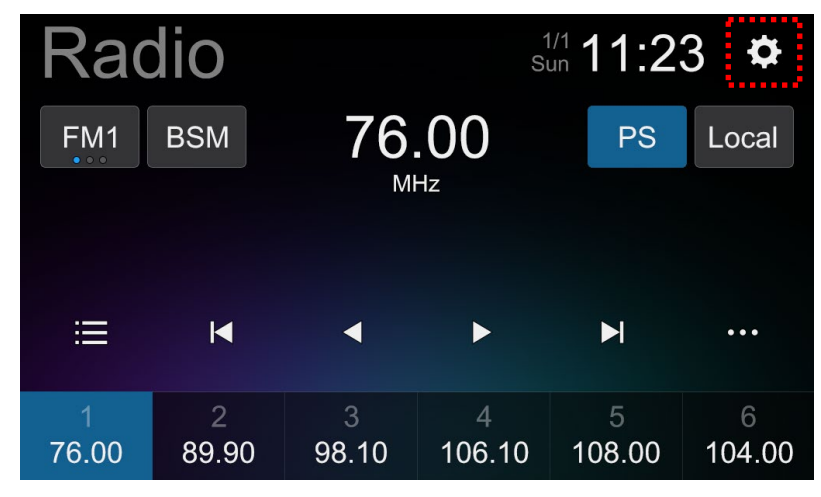

4. Faites défiler la liste et touchez [Restaurer les paramètres].

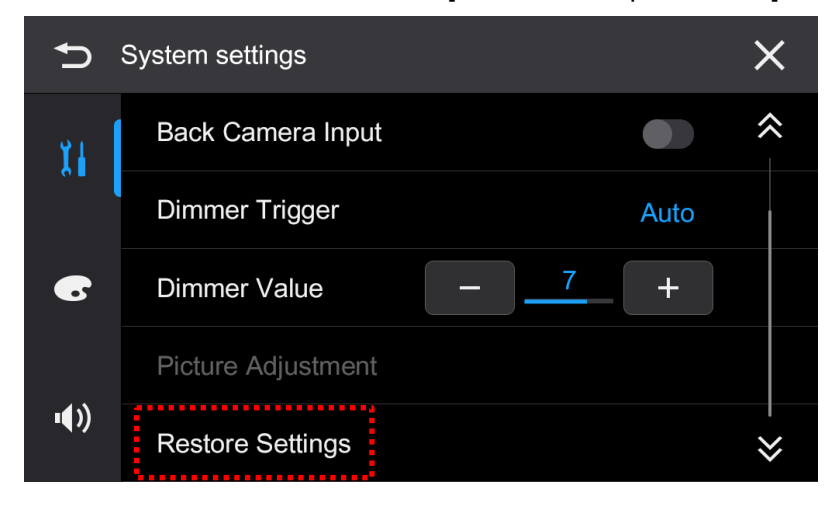

5. Touchez [OK] pour vous assurer de restaurer les paramètres.

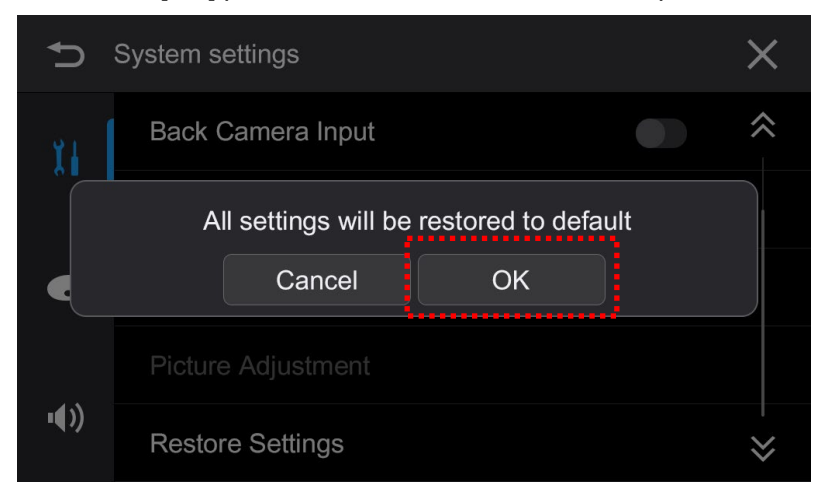

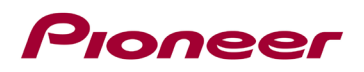

6. Le produit redémarrera et affichera l'écran Radio.

La mise à jour du micrologiciel est maintenant terminée.

Votre récepteur AV Pioneer est maintenant prêt à être utilisé.

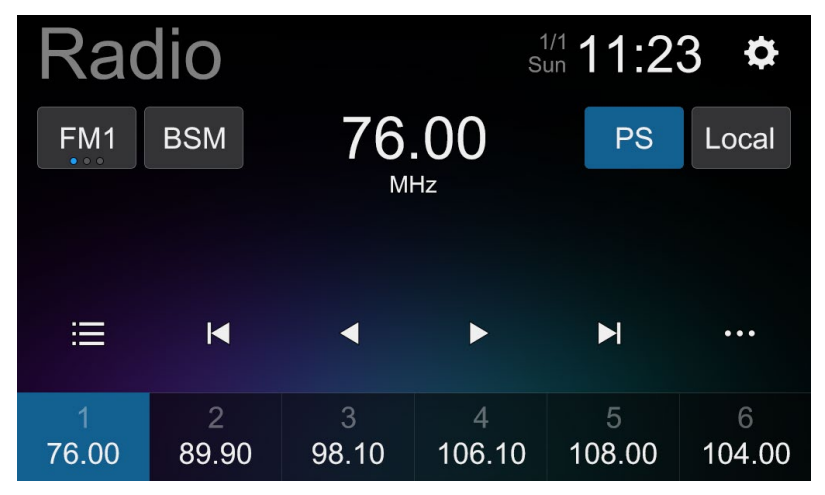

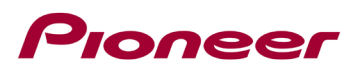

## Confirmez que le micrologiciel a été mis à jour

Effectuez la même procédure pour « Vérification de la version du micrologiciel » pour confirmer que le micrologiciel a été mis à jour.

### Procédure:

1. Appuyez sur la touche suivante.

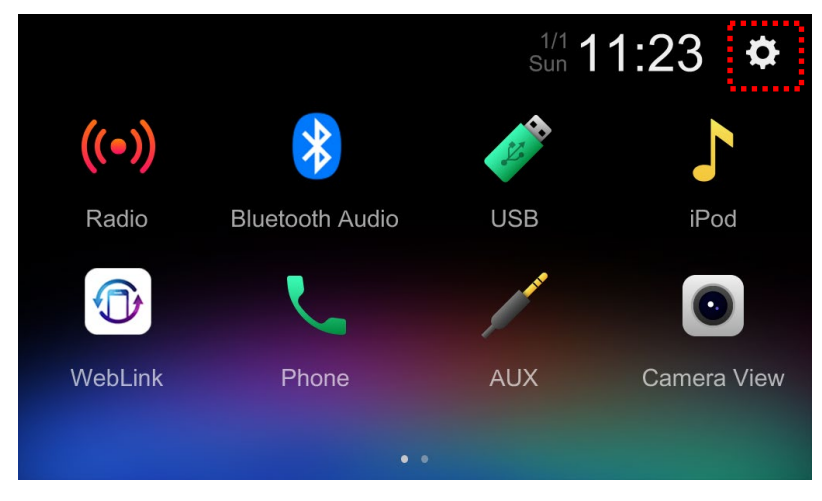

2. Faites défiler la liste et touchez [Informations système].

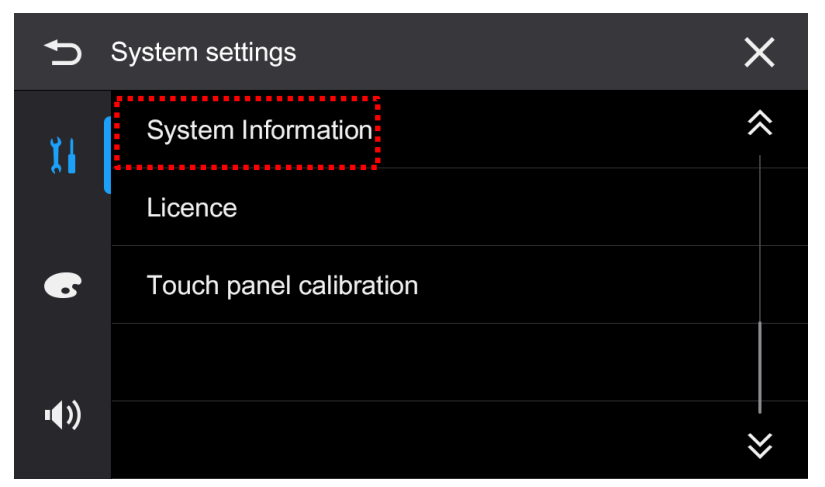

 3. Vérifiez que la version du logiciel MPU a été mise à jour vers "V1.41" et que les informations "Autres" sont les mêmes qu'avant la mise à jour.

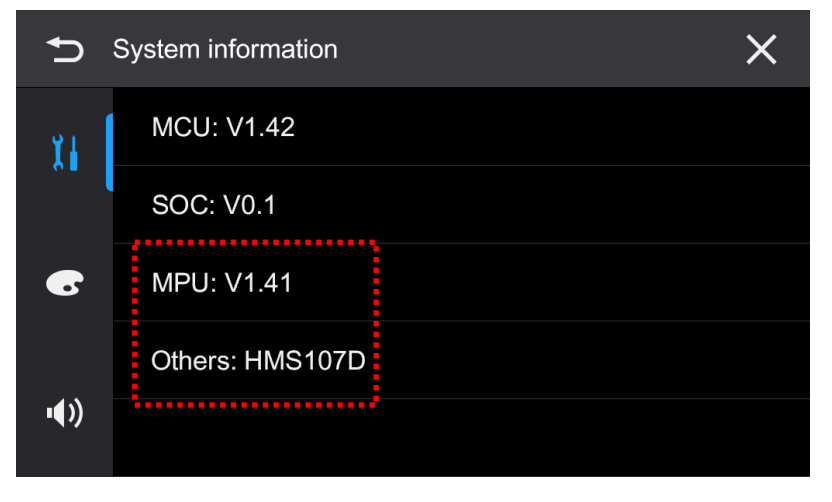

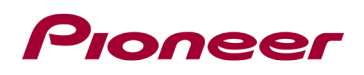

Si vous rencontrez des difficultés pour exécuter ces instructions, veuillez contacter le service client Pioneer sans frais au 1-800-421-1404, du lundi au vendredi, de 7h30 à 11h30 et de 12h30 à 16h00 (heure du Pacifique). Time), hors jours fériés, ou en ligne via parts.pioneerelectronics.com/contact.

\_\_\_\_\_

Copyright 2023 Pioneer Corporation